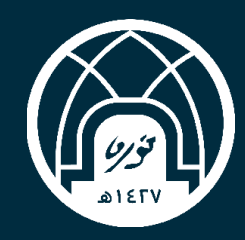

جامعة الاميرة نورة بنت عبدالرحمن وكالة الجامعة الادارة المامة لتقنية المعلومات والاتصالات

# دليل استخدام بوابة الخريجات جهة التوظيف

i,

## محتويات

| 3  | خطوات الدخول على يواية الخريجات جهة التوظيف   |
|----|-----------------------------------------------|
| 6  | خدماتی                                        |
| 7  | ي<br>الخدمة الأولى/  تعديل بيانات جهة التوظيف |
| 8  | الخدمة الثانية / اضافة وظيفة                  |
| 9  | الخدمة الثالثة / عُرض الُوظائف                |
| 10 | الخدمة الرابعة / تغُيير كلُّمة المرور         |

### خطوات الدخول على بوابة الخريجات جهة التوظيف

اـمن موقع جامعة الأميرة نورة الدخول الى صفحة منصة الخريجات

٢\_ ثم الضغط على( تسجيل جهة التوظيف ) أعلى يسار الصفحة

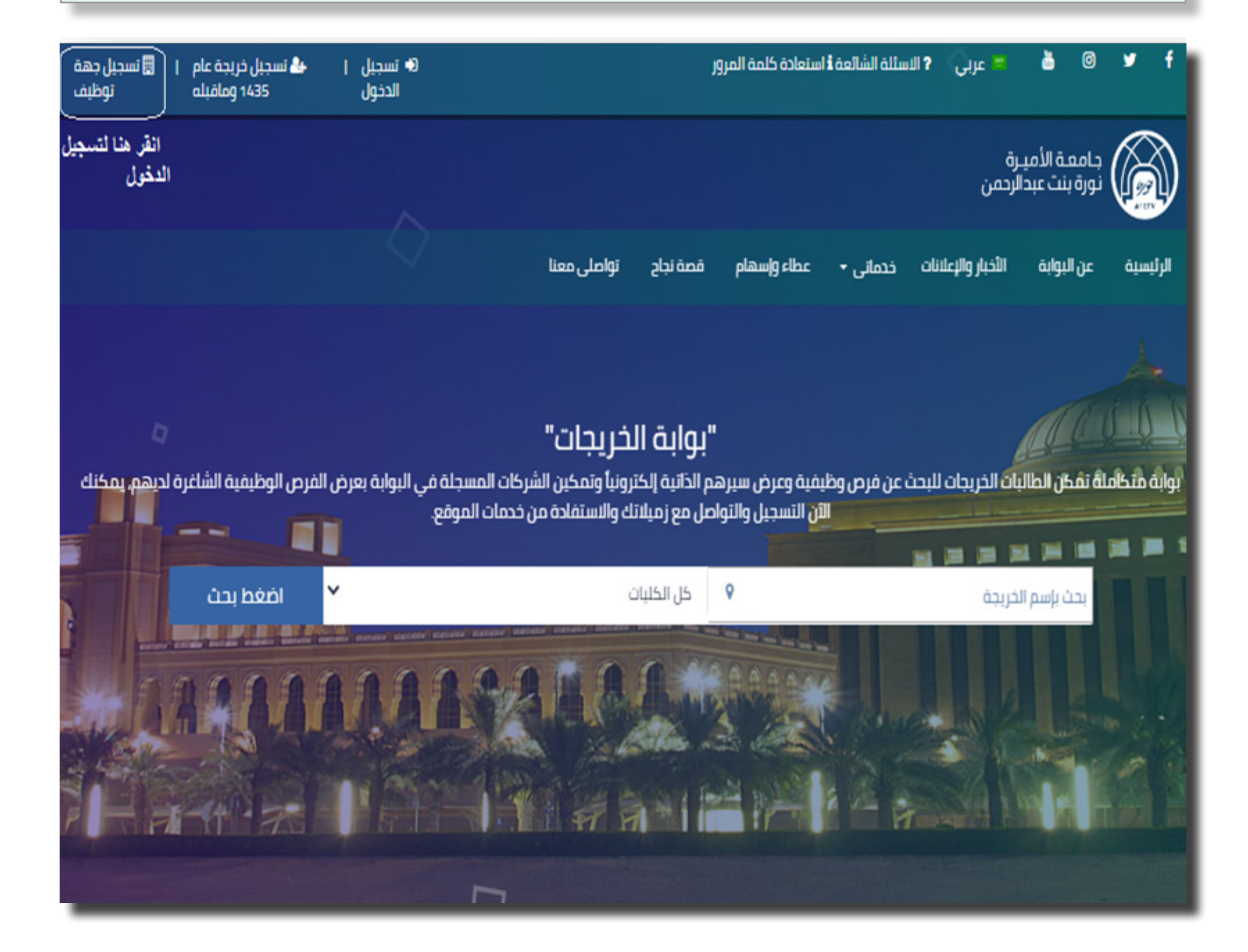

#### ٣ ـ ثم يتم تعبئة كافة الحقول لتسجيل جهة توظيف جديدة

| تسجيل جهة توظيف<br>يرجى ادخال المعلومات التاليه                      |  |
|----------------------------------------------------------------------|--|
| اسم الدهة *                                                          |  |
| تصليف الجهة                                                          |  |
| القطاع الوظيفي •                                                     |  |
| السجل التجاري.*                                                      |  |
| منصب مسؤول الجهة •                                                   |  |
| رقم حوال مسؤول الجهة *                                               |  |
| هاتف رسمي مسؤول الجهة                                                |  |
| البريد الرسمي للجهة *                                                |  |
| البريد الإلكتروني هو اسم المستخدم للدخول                             |  |
| نوع الصلاحية *                                                       |  |
| اختر                                                                 |  |
| تاريخ بداية المقد *                                                  |  |
| تاريخ تهاية العقد •                                                  |  |
| حَلمة المرور *                                                       |  |
| تاكيد خلمة المرور *                                                  |  |
| ملف تعهد جهات العمل.*                                                |  |
| No file chosen Choose File                                           |  |
| يجب تنزيل ملف التعهد و اعادة رفع الملف بعد تعيئته<br>رابط ملف التعهد |  |
| تسجيل                                                                |  |
|                                                                      |  |

الضغط على( تسجيل الحخول ) أعلى يسار الصفحة ثم أدخل أسم المستخدم و كلمة المرور وسيتم دخولك كجهة توظيف .

| Sign in                       |                                                  |                                                             |
|-------------------------------|--------------------------------------------------|-------------------------------------------------------------|
| http://10.164<br>Your connect | 4.4.230:1000<br>tion to this site is not private | <ul> <li>۱- ادخال اسم المستخدم و كلمة<br/>المرور</li> </ul> |
| Username                      |                                                  |                                                             |
| Password                      |                                                  |                                                             |
|                               | ۲- اضغط هذا ليتم<br>تسجيل الدخول                 | Sign in Cancel                                              |

خدماتي

بعد ذلك تظهر الصفحة الرئيسية للمنصة ومن أيقونة (خدماتي) تظهر لك القائمة التالية :

- ا۔ تعدیل بیانات جھۃ التوظیف
  - ۲\_ إضافة وظيفة
  - ۳\_ عرض الوظائف
  - ٤\_ تغيير كلمة المرور

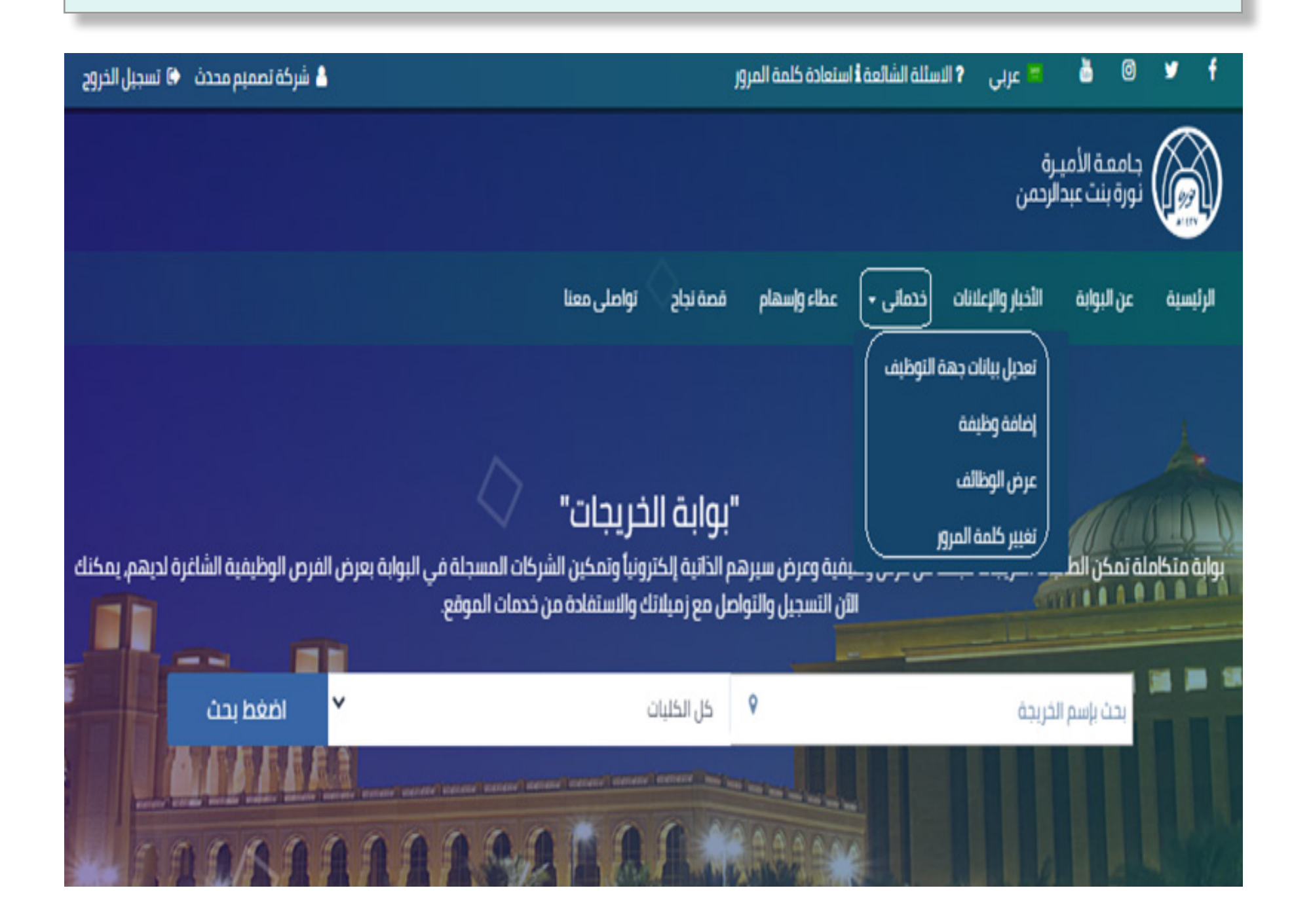

الخدمة الأولى/ تعديل بيانات جهة التوظيف

لتعديل بيانات جهة التوظيف وحفظها .

#### تعديل بيانات جهة توظيف يرجي ادخال المعلومات التاليه

| اسم الجهة*                               |
|------------------------------------------|
| شركة تصميم محدث                          |
| تصنيف الجهة                              |
| الأعمال محدث                             |
| القطاء الوطيفي .*                        |
| الأعمال محدث                             |
| السحل التجاري.*                          |
| 1234567890                               |
| منصب مسؤول الجهة *                       |
| مدير عام محدث                            |
| رقم جوال مسؤول الجهة *                   |
| 0500087866                               |
| هاتف رسفي فسؤول الجهة                    |
| البريد الرسمي للجهة *                    |
| hana@gmail.com                           |
| البريد الإلكتروني هو اسم المستخدم للدخول |
| نوع الصلاحية *                           |
| صلاحية إعلان قرص وظيفية                  |
| تاريخ بداية العقد *                      |
| 2020-12-01                               |
| تاريخ نهايه العقد *                      |
| 2020-12-30                               |
| حفظ التعديل                              |
| دلغار                                    |
|                                          |

الخدمة الثانية / إضافة وظيفة

تعبئة بيانات و الوظائف الجديدة

| إضافة وظيفة<br>بوابه الدريدان دامعه الميرة نوره / العربية / إمامة وطيفة<br>بوابه الدريدان دامعة الميرة نوره / العربية / إمامة وطيفة |  |
|----------------------------------------------------------------------------------------------------|--|
| إضافة وظيفة<br>يرجى ادخال المعلومات التاليه<br>اسم الدهة*<br>شركة تصميم محدث                                                        |  |
| تصنيف الوظيفة *                                                                                                    |  |
| وصف الوظيفة *                                                                                                    |  |
| متطلبات التوظيف *                                                                                                    |  |
| طريقة التقديم*                                                                                                    |  |
| الرائب التقريبي *                                                                                                    |  |
| المدينة *                                                                                                    |  |
| عدد الوظائف المتاحة *                                                                                                    |  |
| الخرى                                                                                                    |  |
| تاريخ بداية التقديم *                                                                                                    |  |
| تاريخ نهاية التقديم *                                                                                                    |  |
| C0.4                                                                                                    |  |
| etalj                                                                                                    |  |
|                                                                                                    |  |

### الخدمة الثالثة / عرض الوظائف

يعرض جميع الوظائف المتاحة من قبل الشركة مع إمكانية التحديث على حالة الطلب .

|                 |                                              |                         |                                                               |                                              | ردمن             | لا الله الله الله الله الله الله الله ا |
|-----------------|----------------------------------------------|-------------------------|---------------------------------------------------------------|----------------------------------------------|------------------|-----------------------------------------|
| 1<br>A A A<br>S |                                              |                         | نباح تواصل معنا<br>) الوظائف<br>المیرہ نورہ / العربیہ / عرض ا | معه واسهام معه و<br>- عطاء واسهام معه<br>عرف |                  |                                         |
|                 |                                              | 6                       | B                                                             |                                              |                  |                                         |
|                 |                                              |                         | ض الوظائف                                                     | عرد                                          |                  |                                         |
|                 | تصدير إلى ملف إكسل                           | نسخ                     | بحث                                                           |                                              |                  | اظهر 💽 🖌 سجلات                          |
|                 | ىم الجهة <sub>11</sub> الإجراء               | <sub>۱۱</sub> المدینة ۱ | التقديم التقديم া                                             | التقديم التقديم                              | اث تصنيف الوظيفة | رقم<br>۱۱ ۱۱ الوظیفة                    |
|                 | تحدیث الوظیفه<br>6 تصمیم محدث<br>حدف الوظیفه | فرکہ jeddah             | am 12:00 - 27/01/2021                                         | am 12:00 - 19/01/2021                        | الأعمال          | 34                                      |
|                 | ہ تصمیم محدث                                 | پرېرې شرکه              | am 12:00 - 29/01/2021                                         | am 12:00 - 27/01/2021                        | ууу              | 28 🔍                                    |
|                 | ة تصميم محدث                                 | شرکد<br>riyadh          | am 12:00 - 13/01/2021                                         | am 12:00 - 12/01/2021                        | الأعمال          | 27 😶                                    |
|                 | ه تصمیم محدث                                 | احتبار شركه             | am 12:00 - 27/01/2021                                         | am 12:00 - 07/01/2021                        | اختبار           | 26 😉                                    |
|                 | ه تصمیم محدث                                 | شرکد<br>riyadh          | am 12:00 - 26/01/2021                                         | am 12:00 - 22/01/2021                        | f                | 25 😉                                    |
|                 | ه تصمیم محدث                                 | شرکه<br>Riyadh          | am 12:00 - 26/01/2021                                         | am 12:00 - 01/01/2021                        | كاشبر            | 24 😉                                    |
|                 | ة تصميم محدث                                 | الرياةص شركد            | am 12:00 - 10/12/2020                                         | am 12:00 - 11/11/2020                        | تجربه            | 23 😜                                    |
|                 | ه تصمیم محدث                                 | الربا4ص شركة            | am 12:00 - 10/12/2020                                         | am 12:00 - 11/11/2020                        | تجربه            | 22 \Theta                               |
|                 | ہ تصمیم محدث                                 | рррррррррррррррр        | am 12:00 - 25/01/2021                                         | am 12:00 - 19/01/2021                        | الأعمال          | 21 😐                                    |
|                 | ه تصفيم محدث                                 | ەەەەەەەەەە شركە         | am 12:00 - 25/01/2021                                         | am 12:00 - 12/01/2021                        | الأعمال          | 20 😐                                    |

الخدمة الرابعة / تغيير كلمة المرور

يمكن تغيير كلمة السر للحساب الخاص بجهة التوظيف .

| ر کلمة السر للخريجات<br>جاه جامعه الميره نوره / العربيه / تغيير کلمه السر للحريجات | يغيي                    |
|------------------------------------------------------------------------------------|-------------------------|
| تغيير كلمة السر<br>يرجى ادخال المعلومات التاليه                                    |                         |
|                                                                                    | — كلمة المرور الحالية • |
|                                                                                    | كلمة المرور الجديدة •   |
|                                                                                    | تاكيد كلمة المرور •     |
| حفظ                                                                                |                         |
|                                                                                    |                         |